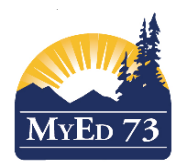

# SETTING CONTACT PRIORITY - CONVERTED DATA

Student contacts in MyEdBC are located in a single table and may be viewed/edited by navigating to:

## School View>Student Top Tab>Contacts Side Tab

Schools should review their converted information and ensure that the following fields are populated correctly:

| Pages      | Schoo                                     | l Stuc                        | lent Staff       | Atter     | ndance Cond         | uct     | Grades       | Assessment               | Schedule        | Global T        | ools Adn      | nin            |                   |            |                  |
|------------|-------------------------------------------|-------------------------------|------------------|-----------|---------------------|---------|--------------|--------------------------|-----------------|-----------------|---------------|----------------|-------------------|------------|------------------|
| Options    | Re                                        | ports                         | Help             |           |                     |         |              |                          |                 |                 | Sear          | ch on Priority | <u>م</u> ک        | a+z        | ш 🖶 🛛 🛛          |
| Student    | Student List :: 04 - Aikman, Walt 🛕 📃 🕨 🕨 |                               |                  |           |                     |         |              |                          |                 |                 |               |                |                   |            |                  |
| Details    |                                           | 0 of 5 selected 🥖 All Records |                  |           |                     |         |              |                          |                 |                 |               |                |                   |            |                  |
| Contacts   |                                           | Priority 🔺                    | Name             | LivesWith | Parent or Guardian? | PickUp? | Address      |                          | Relationship    | HomePhone       | WorkPhone     | CellPhone      | Email1            | OCCUPATION | Std Contact Type |
| Details    | C                                         | ] 1                           | O'Brien, Chris   | Y         | Y                   | N       | 2155 Anywhe  | re St Barriere BC A1A 1/ | A1 Mother       | (250)555-1234   |               |                | email01@email.com |            | Student          |
| Related    |                                           | ] 2                           | Weiss, Riley     | Y         | Y                   | N       | 2178 Anywhe  | re St Barriere BC A1A 1/ | A1 Father       | (250)555-1234   |               | (250)555-3456  |                   |            | Student          |
| Students   |                                           | 3                             | Hugh, Dakota     | N         | N                   | Y       | 1165 Anywhe  | re St Victoria BC A1A 1A | 1 Aunt          | (250)555-1234   |               |                |                   |            | Student          |
| Attendance | •                                         | ] 4                           | Sexton, Kasey    | N         | N                   | N       | 3484 Nowhere | e St Victoria BC A1A 1A  | I Other Relativ | e (250)555-1234 |               |                |                   |            | Student          |
| Conduct    |                                           | 99                            | Goulding, Alexis | N         | N                   | N       |              |                          | Doctor          |                 | (250)555-2345 |                |                   |            | Student          |

Please note: This data is de-identified and is not an actual student

#### **Emergency Priority Checkbox**

In order to have MyEdBC print out student reports with the correct and prioritized contact information, you will need to ensure that parents are listed as Contacts 1 & 2 (see screenshot above). Mother will be contact #1 and Father will be Contact #2.

Other contacts can be assigned numerically using 3,4,5. Doctors and Dentists have been converted in 99. You can leave these as is. Remember that the order of contacts here, determines who will appear on quick reports and field sets as well, so you will want the most important contacts at the top of the list.

#### Parental Authority or Guardian Checkbox

You will check this box for the appropriate contacts. If this box is checked this parent/guardian will appear as a parent/guardian on the BC Student Information Verification Form.

#### Туре

This field will indicate what type of contact this. Setting a contact as "Emergency" will cause the contact to appear on the Student Verification Form. We recommend these guidelines:

| Regular Contact: | Should be the Parent/Guardian                                                       |
|------------------|-------------------------------------------------------------------------------------|
| Emergency :      | Should be a designated emergency contact other than the parent(s)/guardian          |
| <u>CCO:</u>      | Students with a Continuing Custody Order                                            |
| <u>TCO:</u>      | Students with a Temporary Custody Order                                             |
| Other Contact:   | Doctor/Dentist etc.                                                                 |
| Out of District: | A designated contact who lives in a jurisdiction other than where the student lives |
|                  |                                                                                     |

| Pages                                                 | School Stu      | Ident        | Staff  | Attendance          | Conduct    | Grades | Assessment | Schedule | Global           | Tools              | Admin |   |
|-------------------------------------------------------|-----------------|--------------|--------|---------------------|------------|--------|------------|----------|------------------|--------------------|-------|---|
| Options                                               | Reports         | Help         |        |                     |            |        |            |          |                  |                    |       |   |
| Student List :: 04 - Aikman, Walt :: O'Brien, Chris 🛕 |                 |              |        |                     |            |        |            |          |                  |                    |       |   |
| Details                                               | Save Ca         | ancel        |        |                     |            |        |            |          |                  |                    |       |   |
| Contacts                                              | General         | Addres       | sses   |                     |            |        |            |          |                  |                    |       |   |
| ► Details                                             | First sums t    |              | Chris  |                     |            |        |            |          | Cantag           |                    |       |   |
| Related<br>Students                                   | Last name*      |              | O'Brie | n                   | )          |        | 0 🕿        |          | Contac           | t nives with stude | ent 🕑 |   |
| Attendance                                            | Gender          |              |        |                     |            |        |            |          | Receiv           | e grade mailing    | Ö     |   |
| Conduct                                               | Emergency pr    | riority      | 1      | )                   |            |        |            |          | Receiv           | e conduct mailin   | g 🗆   |   |
| Transcript                                            | Relationship    |              | Mothe  | r 🔹                 |            |        |            |          | Receive          | e other mailing    |       |   |
| Assessmen                                             | Parental Auth   | or Guardian? | 2      |                     |            |        |            |          | Receive          | e email            |       |   |
| Academics                                             | Туре            |              | Regul  | ar Contact 🍦 Regula | ar Contact |        |            |          | Contac<br>access | t has family port  | al 🥑  |   |
| Cabadula                                              | Volunteer?      |              |        |                     |            |        |            |          | Include          | on IEP             |       |   |
| Schedule                                              | Shared C        | Contact      | Inform | nation              |            |        |            |          |                  |                    |       |   |
| membersni                                             | Home phone      |              | (250)5 | 55,1224             |            |        |            |          | Work p           | 000                |       |   |
| Iransaction                                           | Cell phone      |              | (250)3 | 33-1234             |            |        |            |          | Work p           | hone Ext#          | _     |   |
| Documents                                             | International P | Phone #      |        |                     |            |        |            |          | Place o          | f Employment       | _     | ] |
| At Risk                                               | Primary email   |              | email0 | 1@email.com         |            |        |            |          | Pager            | lumber             | _     |   |
| Snapshots                                             | Alternate ema   | ail          |        |                     |            |        | 5          |          |                  |                    |       |   |
|                                                       | Save Ca         | ancel        |        |                     |            |        |            |          |                  |                    |       |   |

The "Contact lives with Student" information will have been converted in, as well as, "Contact can Pick Up."

You will need to toggle **"Receives email," and "Contact has Family Portal Access. "Include on IEP"** is toggled off if a student has this IEP Icon next to their student **in the Student List Header**. **Please note that you only have to toggle these off for a parent/guardian**.

Also ensure that you enter any shared contact information so it is retained in the MyEdBC Database. Remember to click "Save."

## ADDRESS TAB IN CONTACT DETAILS (See screenshot below text)

#### **Addresses for Contact**

Addresses for contacts that are different from the student address and were manually typed into the non-parsed, freeform address field in BCesis (from the Parent Information or Emergency Contact Address fields) <u>did not convert</u> correctly into the parsed fields in MyEdBC. You will note that in Addresses you will see a small box with three dots in it. This is where you will user-validate a contact's street address, city, province and postal code.

In addition there is a magnifying glass Q beside the Street Address field. When you click on this or start typing the address it may display any other records in the MyEdBC database that share the same address.

Selecting an existing record will create a shared address between two records and will change the 🐰 icon to

an con indicating that this address is now shared with select other records to update with new information.

🔝 a

another contact. In the future it will prompt the user to Please refer to the most recent <u>Enrollment and Student</u>

**Demographics** manual posted on the SD73 MyEdBC site for more detailed information on entering addresses for contacts.

| COLUMBIA MyEducationBC A E Perry Elementary 2014-2015 |                  |                            |               |                        |                  |             |                    |          |  |
|-------------------------------------------------------|------------------|----------------------------|---------------|------------------------|------------------|-------------|--------------------|----------|--|
| Pages S                                               | chool            | Student                    | Staff         | Attendance             | Conduct          | Grades      | Assessment         | Schedule |  |
| Options                                               | Report           | s He                       | lp            |                        |                  |             |                    |          |  |
| Student List :: 04 - Aikman, Walt :: O'Brien, Chris 💧 |                  |                            |               |                        |                  |             |                    |          |  |
| Details                                               | Save             | Cancel                     |               |                        |                  |             |                    |          |  |
| Contacts<br>► Details                                 | Gen              | eral Add                   | iresses       |                        |                  |             |                    |          |  |
| Related<br>Students                                   | Physic<br>Stree  | al Address<br>et address 😐 | 2155          | i Any                  |                  |             |                    |          |  |
| Attendance<br>Conduct                                 | RR N<br>City     | Number / PO Box<br>Prov PC | 2155<br>Barri | Anywhere St   Barriere | BCA1A 1A1 O'Brie | en, Chris   |                    |          |  |
| Transcript                                            |                  |                            |               |                        |                  |             |                    |          |  |
| Assessments                                           |                  |                            |               |                        |                  |             |                    |          |  |
| )nce you click                                        | and sav          | e another c                | ontact t      | hat shares the sa      | ame address      | the "Shared | l Address" icon is | created. |  |
| tudent List :: 04 - A                                 | likman, Walt     | :: O'Brien, Chris          | s 🛕           |                        |                  |             |                    |          |  |
| Save                                                  | Cancel Auto-save | ad at 12:06 PM             |               |                        |                  |             |                    | BC       |  |

| Details    | Save Cancel Auto-saved at 12:06 PM |                     |                    |                     |  |  |  |  |  |  |  |
|------------|------------------------------------|---------------------|--------------------|---------------------|--|--|--|--|--|--|--|
| Contacts   | General Address                    |                     |                    |                     |  |  |  |  |  |  |  |
| ► Details  |                                    |                     |                    |                     |  |  |  |  |  |  |  |
| Related    | Physical Address                   |                     | Mailing Address    |                     |  |  |  |  |  |  |  |
| Students   | Street address 🤨                   | 2155 Anywhere St    | Is identical       | <b>Ø</b>            |  |  |  |  |  |  |  |
| Attendance | RR Number / PO Box                 |                     | Street address 🧕   | 2155 Anywhere St    |  |  |  |  |  |  |  |
| Conduct    | City Prov PC                       | Barriere BC A1A 1A1 | RR Number / PO Box |                     |  |  |  |  |  |  |  |
| Transcript |                                    |                     | City Prov PC       | Barriere BC A1A 1A1 |  |  |  |  |  |  |  |

Please remember to validate the address of any shared contacts. Click "Save."

### **Related Students School View>Student Top Tab>Contacts Side Tab>Related Students**

This is where sibling information is stored in MyEdBC. Setting the relationship to Sibling, will cause the student to appear as a sibling on the BC Student Information Verification Sheet.

If you wish to add a sibling to a student record, go up to "**Options**" and click **Add.** Search for the student via the magnifying glass. And then choose the relationship. Click Save. Repeat this is there is more than one sibling, or for other relationship types that relate to siblings (step-brother/step-sister).

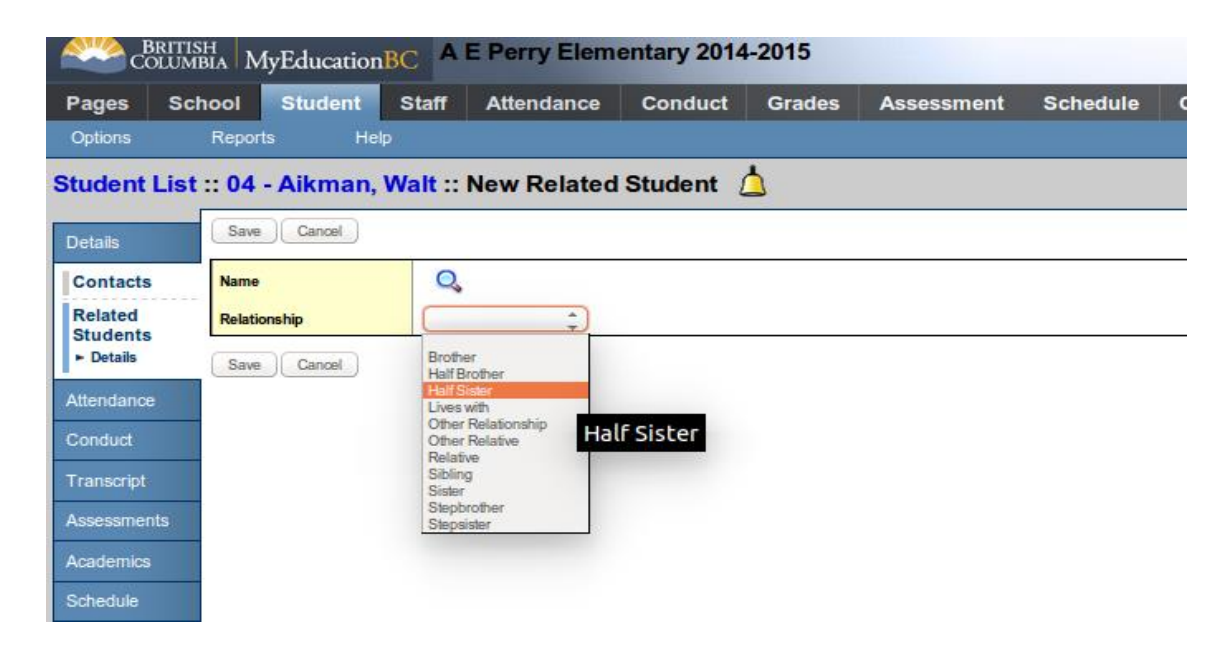